進路だよりNo.13

自彊

上尾市立大石中学校 令和6年1月28日発行

## 県公立受検に向けて

1月22日(水)から多くの県内私立高校で入学試験が行われました。本校においてもたくさん合格の報告がされています。合格した人はおめでとうございます。うまくいった人もそうでない人も次に向けて動き始めましょう。合格した人もいれば不合格の人もいる場合がありますので、安易に合否を聞いたり、合否に係わる言動に気をつけてください。合格した高校で延納手続きが必要なところは手続きを忘れずに行いましょう。複数の学校に合格した場合は1校を選んで、その高校のみ手続きを行う形で大丈夫です。合否が確定しましたら私立高校合否報告書の提出もお願いします。また、明日から県公立高校出願に向けての三者面談を行います。今回の自彊をよく確認し、準備をお願いいたします。

- 1 三者面談
  - (1) 期間 1月29日(水)30日(木)31日(金)の3日間
  - (2) 対象者 公立高校受検志望者
  - (3) 内容

①公立受検校の決定(第3回南部テストの結果を踏まえた受検校の検討)

②特別な選抜の確認(希望する生徒のみ)

- ③第二志望の確認(ある生徒のみ)
- ④実技の内容の確認(ある生徒のみ)
- ⑤志願先変更の確認
- ⑥不合格時の確認

⑦電子出願システムによる手続き方法について

(4) 準備物

## ①県公立高校調査書作成願(黄色い紙) ②その他出願に必要な書類

(5) 事前に確認しておくこと

①受検校※第二志望や実技の受検科目も決めておく
 ②志願先変更の条件と変更先の高校※変更する条件(倍率の数値)を具体的に
 ③不合格時の動き※私立の手続きや欠員補充など
 ④特別な選抜を行うかどうか※不登校特別選抜や受検時の配慮願いなど

- 2 志願先変更について
  - (1) 確認事項
    - □保護者や担任の先生は志願先変更を考えていることを知っている
    - □志願先変更の条件を具体的に設定している
    - □検査料の再納付が必要かどうかを確認した

□18日(火)、19日(水)に保護者は休みを取っている(動けるようにしている) □出願した学校と志願先変更後の学校の移動方法・ルートは確認している

(2) 持ち物(制服で行きましょう)

□変更前の高校の受検表
 □ 原書
 □ 志願先変更願
 □ 調査書
 □ 生徒手帳
 □ ボールペン
 □ 上履き
 (3) 日時

2月18日(火):志願先変更1日目(午前9時~正午、午後1時~午後4時30分まで)

2月19日(水):志願先変更2日目(午前9時~正午、午後1時~午後4時まで)

※できる限り18日午前中から行動し、当日中に手続きが完了できるようにしましょう。 (4)志願先変更日手続き当日の流れ

## 志願者倍率情報

(1) 期間 令和7年2月10日(月)~2月20日(木)

(2) 方法 インターネットまたは電話

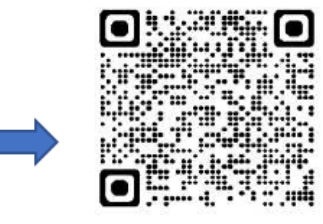

埼玉県ホームページ <u>https://www.pref.saitama.lg.jp/f2208/r7nyuushi-jouhou.html</u> 電話 0570-096-009

| 志願者倍率情報                          | 埼玉県ホームページ                 | 電話                                                        |
|----------------------------------|---------------------------|-----------------------------------------------------------|
| 出願の志願者倍率<br>(2月10日12:00現在)       | 10日 14:30頃~<br>18日 18:30頃 | 10日 18:30~21:00<br>11日~17日 10:00~17:00<br>18日 10:00~18:30 |
| 志願先変更1日目の志願者倍率<br>(2月18日16:30現在) | 18日 18:30頃~<br>20日 11:00頃 | 18日 18:30~21:00<br>19日 10:00~17:00<br>20日 10:00~11:00     |
| 志願先変更2日目の志願者倍率<br>(志願者倍率確定情報)    | 20日 11:00頃~               | 20日 11:00~17:00                                           |

※例年と比べて変更点があり、上記の日程が今年度版となります。

詳細は県教育委員会HPに掲載されている「令和7年度埼玉県公立高校学校入学者選抜に関するお知らせ」をご覧ください。(生徒にも配布済み)

- 事前準備:担任は「志願先変更願」(中学校長職印あり)・新しい学校へ提出する調査書を作成す る(あらかじめ高校の候補を聞いておく)
  - ①2月10日(月)に出願者倍率が出る。倍率を確認し、志願先変更する場合すぐに学校へその旨を伝える。必要であれば三者面談を実施し、どの高校へ変更するのかを話し合う。
     ②担任と話し合い、2月18日(火)に来校する時間を確認する。(できる限り9:00~1
  - 0:00) ③中学校長が電子出願システムで承認し、担任が電子出願システムで「志願取消」許可ボタン を押す。
  - ④2月18日(火)に学校で三者面談を行い、保護者が電子出願システムで新たな高校への出 願手続きを終え、担任がその場で承認する。新しい学校へ提出する調査書、「志願先変更願」 を配付する。
  - ⑤必要な場合は入学選考手数料を入金する。(詳細は前回の進路だよりを確認)
  - ⑥中学校長が電子出願システムでの承認を行う。
  - ⑦変更前の高校へ行き、「志願先変更願」を提出する。変更前の高校から「志願先変更証明書」 をもらう。
  - ⑧変更後の高校へ行き、「志願先変更証明書」と「調査書」を持参により提出する

3 電子出願システムによる出願について

ログインURL https://senbatsu.spec.ed.jp/applicant/login.php

- 上記 URL にログインしてメニュー画面から「志願者情報の入力/修正」ボタンを押し、「志願入力」 画面で必要事項を入力する。(下に入力画面に画像あり)
- ○募集区分:一般募集
   ○課程区分:全日制・定時制
   ○志願高校:各自の志望校を選ぶ
   ○志願学科・系・コース・部:間違いの無いようによく確認する!
- ○第2志望:複数の学科やコース等を置いている場合に、第2志望が認められている学校のみ、第 2志望を選択するかどうかの選択肢が表示される。
- 手続きの詳細は、電子出願システムのログイン画面左上に「操作説明書」がありますのでそちらをご 参照ください。(裏面に詳しい場所の画像を載せました)担任確認後、間違いがある場合は差し戻し をしますので、速やかに確認していただき、再度申請をお願いいたします。

※さいたま市、川口市へ出願が完了した場合は、入力した情報や出願完了が分かる画面を印刷して 担任までお渡しください。

| 入力画面例(↓)                                |                                         | さいたま中学校 3-1 埼玉 太郎 ロックラト                                                                     |  |  |
|-----------------------------------------|-----------------------------------------|---------------------------------------------------------------------------------------------|--|--|
| さいたま中学校 3-1 埼玉太郎                        | 志願息校                                    | メニューに戻る                                                                                     |  |  |
| 【メニューに戻る】                               | ICARGIPITA 2004                         | 【現在の申請状況】                                                                                   |  |  |
| 【現在の申請状況】                               | 埼玉県立さいたま高等学校 マ                          | 志麗佰戦入力 💌 🔸 入力内容構図 🔳 🔶                                                                       |  |  |
| 志聴情報入力 1000 -> 入力内容確認 ->                | ・高校名に含まれる文字の一部を入力すると、リストを設り込みすることができます。 | 志察情報申請完了 👓 🔿 入学温考手数料脑付 🔳                                                                    |  |  |
| 志職情報甲請完了 → 入学道考手数料納付                    | 志願学科・系・コース・部 必須                         |                                                                                             |  |  |
| 志願入力                                    |                                         | •                                                                                           |  |  |
| ※ <mark>必須</mark> 項目は必ずご記入ください。         | 雪通料                                     |                                                                                             |  |  |
| 学校                                      | 第2志望                                    | <ul> <li>         ・ 志願情報の受付か完了しました。     </li> <li>         ・ 今後の志願情報の進捗について     </li> </ul> |  |  |
| さいたま中学校                                 | 200 Mit #1                              | は、メニュー画面よりご確認頂け                                                                             |  |  |
| クラス                                     |                                         | ます。<br>• 「入学選考手教教練付」のポタン                                                                    |  |  |
| 3-1                                     | □第2応望を選択しない                             | から納付手続をお願いします。                                                                              |  |  |
| 氏名                                      |                                         |                                                                                             |  |  |
| 荷玉 太即 荷生区分 (水石)                         | ×^ >                                    | □ → ○○○○○○○○○○○○○○○○○○○○○○○○○○○○○○○○○○○                                                     |  |  |
| 997 XIC/J                               | 下書き保存する >                               | 2 人子进马士奴科纳加 <b>&gt;</b>                                                                     |  |  |
|                                         |                                         | <ul> <li>入学選考手数料の納付を行います。</li> <li>・納付結果の反映には最大30分程度かかります。</li> </ul>                       |  |  |
| 課程区分                                    |                                         | <ul> <li>必ず、保護者同伴のもとで納付を行ってください。</li> </ul>                                                 |  |  |
| 全日 🗸                                    |                                         |                                                                                             |  |  |
| 埼玉県公立高等学校                               | ここに「操作説り                                | ]書」がありますので、詳しくは                                                                             |  |  |
| なりません<br>電子出願システト、<br>操作説明書<br>Anua マレン | そちらをご覧く                                 | ださい。                                                                                        |  |  |
|                                         | ▲推奨ブラウザをご確認ください                         |                                                                                             |  |  |
|                                         |                                         |                                                                                             |  |  |
|                                         |                                         |                                                                                             |  |  |
| 登録番号                                    |                                         |                                                                                             |  |  |
|                                         |                                         |                                                                                             |  |  |
| パスワード                                   |                                         |                                                                                             |  |  |
| ••••••                                  |                                         |                                                                                             |  |  |
| ロ パスワードを表示する                            |                                         |                                                                                             |  |  |
|                                         |                                         |                                                                                             |  |  |
|                                         |                                         |                                                                                             |  |  |
|                                         |                                         |                                                                                             |  |  |